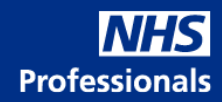

# Comprehensive Agency Management Service

**REGISTRATION PROCESS USER GUIDE** 

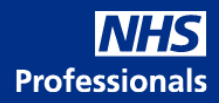

## Contents

| Comprehensive Agency Management Service - Onboarding Journey                  | .3 |
|-------------------------------------------------------------------------------|----|
| Agency Registration Process                                                   | .4 |
| Registering as a prospective Comprehensive Agency Management Service supplier | .4 |
| NHS Professionals Review Process                                              | .6 |
| Agency Application Process                                                    | .7 |
| Creating your profile                                                         | .7 |
| Completing your application                                                   | .8 |
| Submitting your Supporting Documents                                          | 11 |
| Completion of Onboarding Process                                              | 14 |

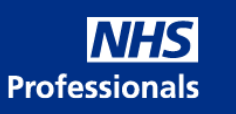

## Comprehensive Agency Management Service - Onboarding Journey

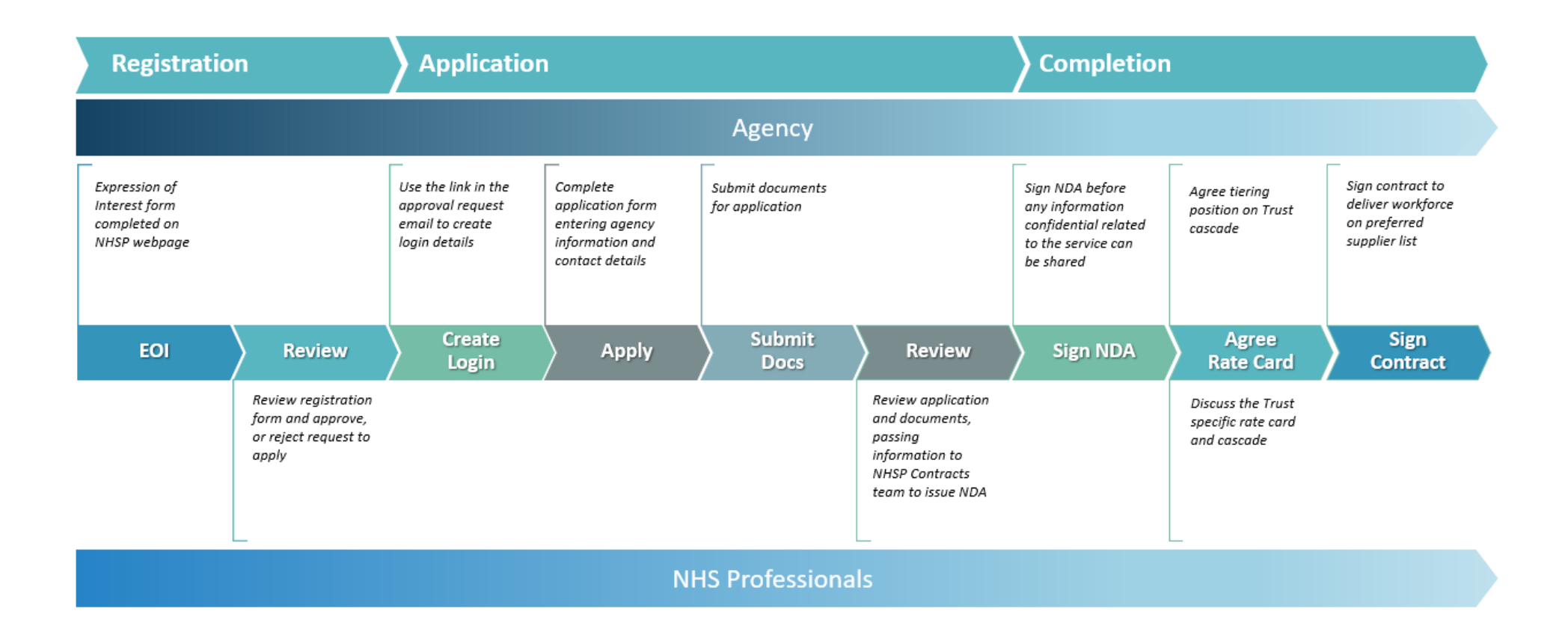

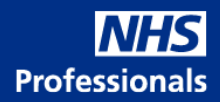

## Agency Registration Process

## Registering as a prospective Comprehensive Agency Management Service supplier

The first stage of your onboarding journey is to register your interest in joining the Comprehensive Agency Management Service. From the webpage <u>click here</u>, by selecting on the Register button you will be directed to the Expression of Interest form.

NHS Professionals - Comprehensive Agency Management Service website

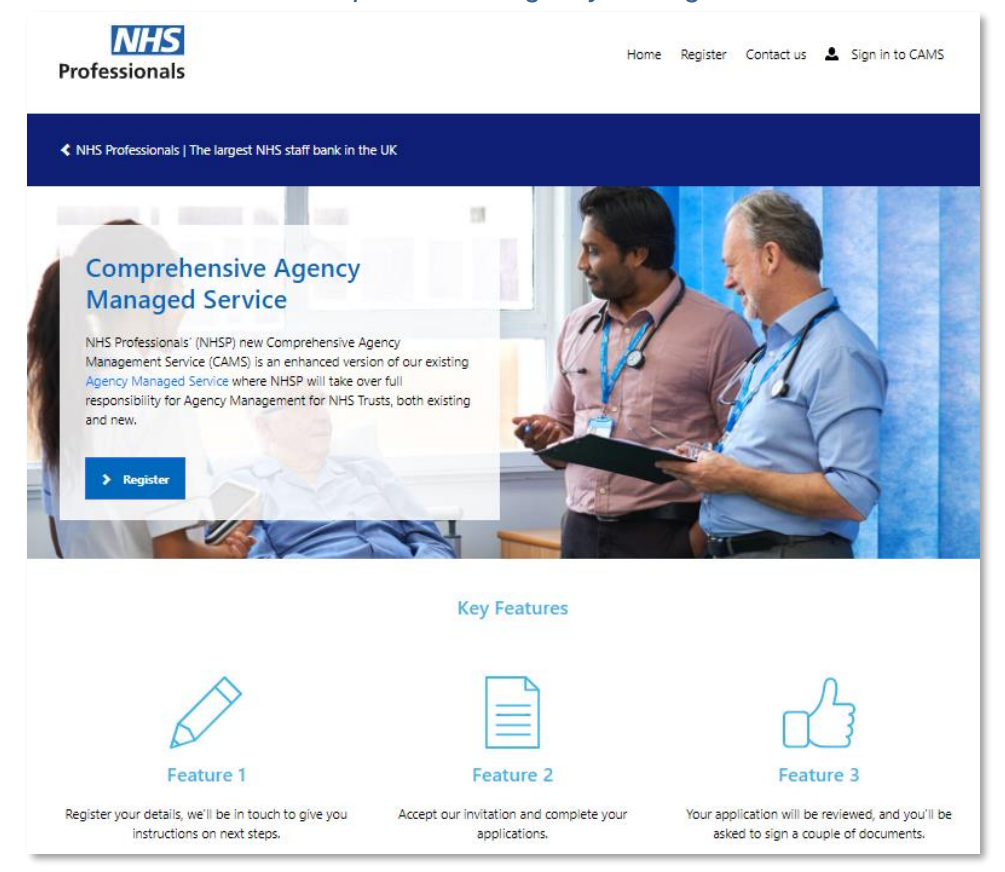

By completing and submitting the Expression of Interest form, a request will be sent to the NHS Professionals Agency team to review. Anyone can compete the form on behalf of your agency.

All fields within the Expression of Interest form are mandatory, (*denoted by a red asterisk* \*), except for the additional comments field.

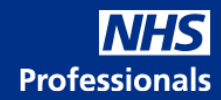

| Exp            | ression of Interest form                                                        |
|----------------|---------------------------------------------------------------------------------|
| Ex             | press your interest                                                             |
| Pleas<br>the f | se register your interest to become a valued supplier by completing form below. |
| Once           | reviewed the team will contact you to confirm the next steps.                   |
| Title          | •                                                                               |
| First          | name *                                                                          |
|                |                                                                                 |
| Last           | name *                                                                          |
|                |                                                                                 |
| Com            | pany name *                                                                     |
| Posit          | tion *                                                                          |
| Emai           | il address *                                                                    |
|                |                                                                                 |
| Telep          | phone number *                                                                  |
| Addi           | itional comments                                                                |
|                |                                                                                 |
|                |                                                                                 |
|                |                                                                                 |
|                |                                                                                 |
|                |                                                                                 |

Once you have submitted the Expression of Interest form, you will receive a confirmation of submission on the webpage, along with a follow-up email.

#### CAMS registration confirmation page

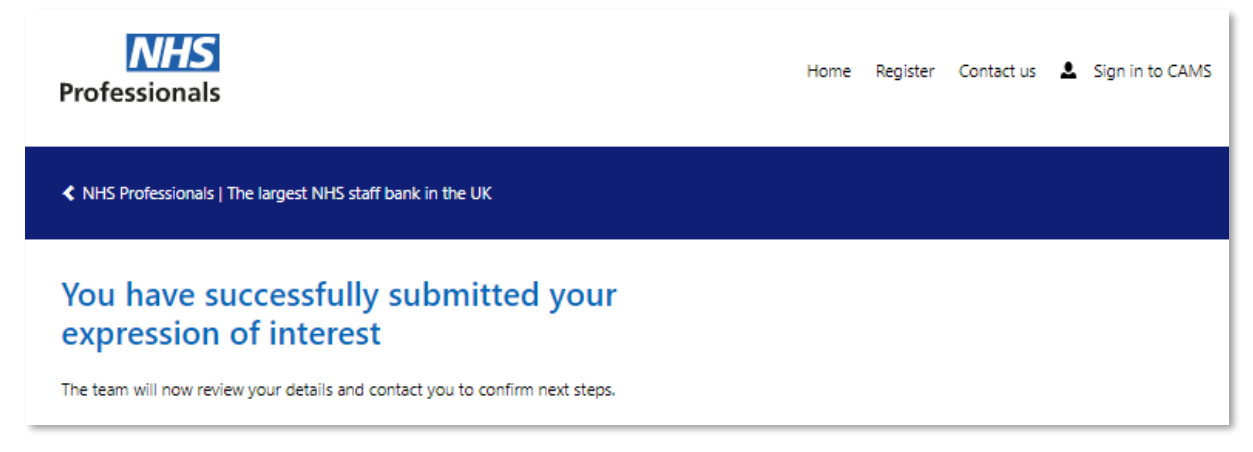

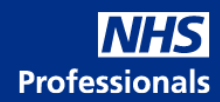

CAMS registration confirmation email

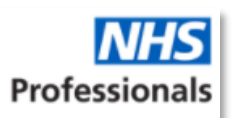

**Ref: CAMS Application Submitted-**

Dear,

Thank you for submitting your application and supporting documents. We will now process your application, should we require any further information or verification, we will be in touch. Should you have any further questions please contact us.

The CAMS Administration Support Team

#### NHS Professionals Review Process

Following the submission of your Expression of Interest form, the Agency Management team will review your details. Once they have done so, they will either accept, or reject, your request to apply. If they have any questions, they may contact you directly.

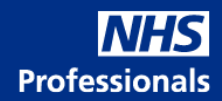

### Agency Application Process

#### Creating your profile

If your request to apply has been accepted, you will receive an email containing a link to setup your login information. This link contains a unique invitation code.

#### Registration Acceptance & Invitation to Apply email

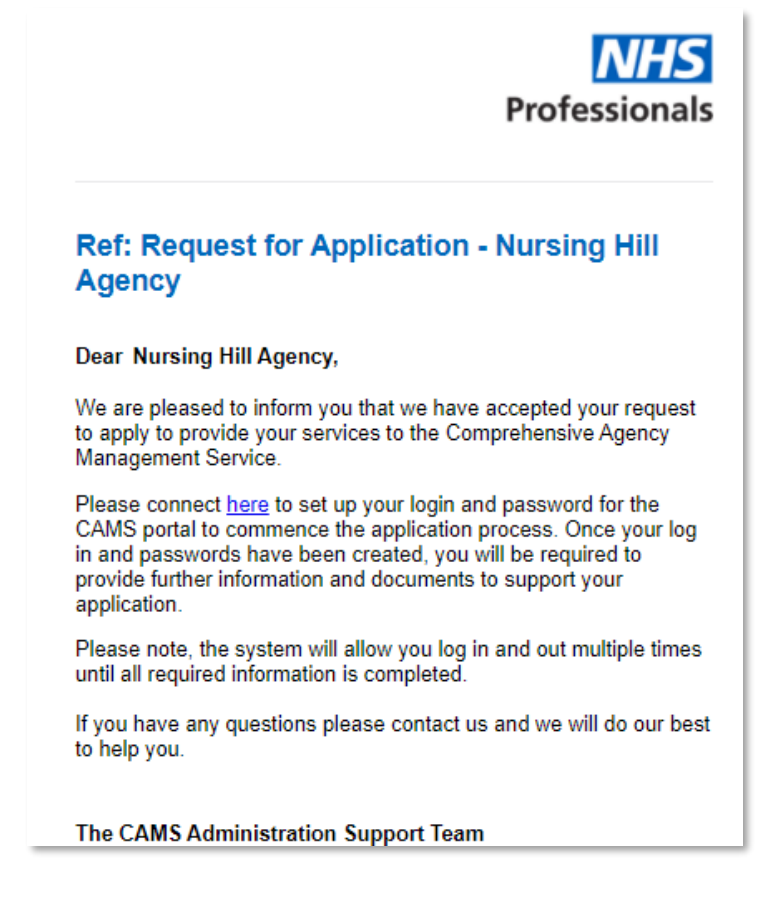

#### Invitation Link Page

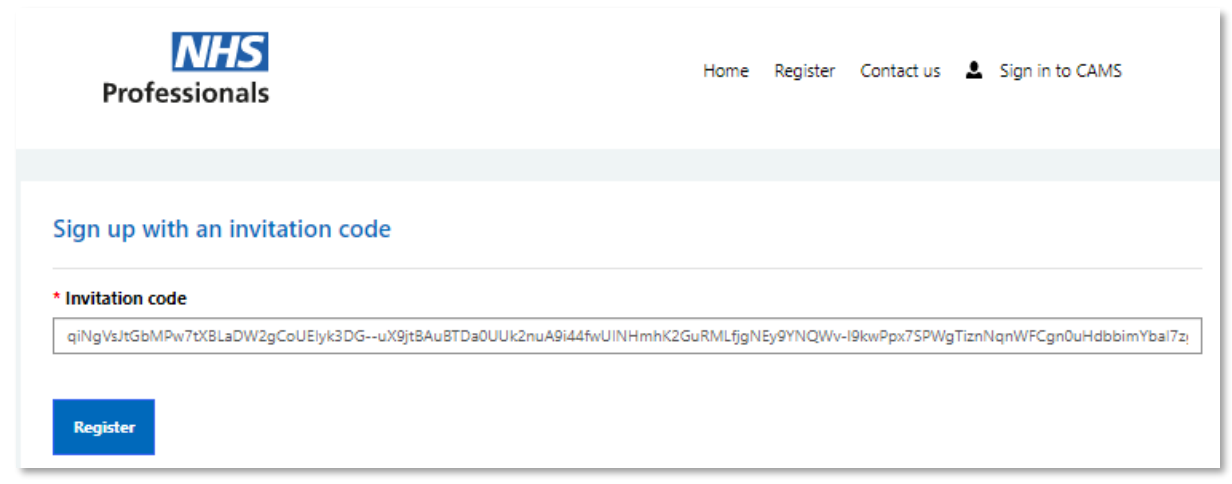

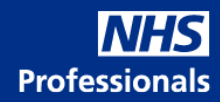

To create your profile, select "Sign up now" and enter your email address and create your password. You will then be directed to the application portal.

| nie legin page                                                                                                    |                                                                                                    |
|----------------------------------------------------------------------------------------------------|----------------------------------------------------------------------------------------------------|
| Professionals                                                                                                    | Home Register Contact us 💄 Sign in to CAM                                                                                                    |
| Been invited?<br>If you have just redeemed an invitation, you will need to click the button below to sign up, cr<br>your application. | nate your account and start                                                                                                    |
| Sign in with your existing account                                                                                                    | Don't have an invite?<br>You will need to register your details with us before you can sig<br>up and complete your application for the NHS Professionals |
| Email Address                                                                                                    | Comprehensive Agency Managed Services                                                                                                    |
| Password                                                                                                    | Comprenentive Agency managed services.                                                                                                    |

#### Completing your application

From the Comprehensive Agency Management Service portal, click apply to begin.

Comprehensive Agency Management Service Application Portal

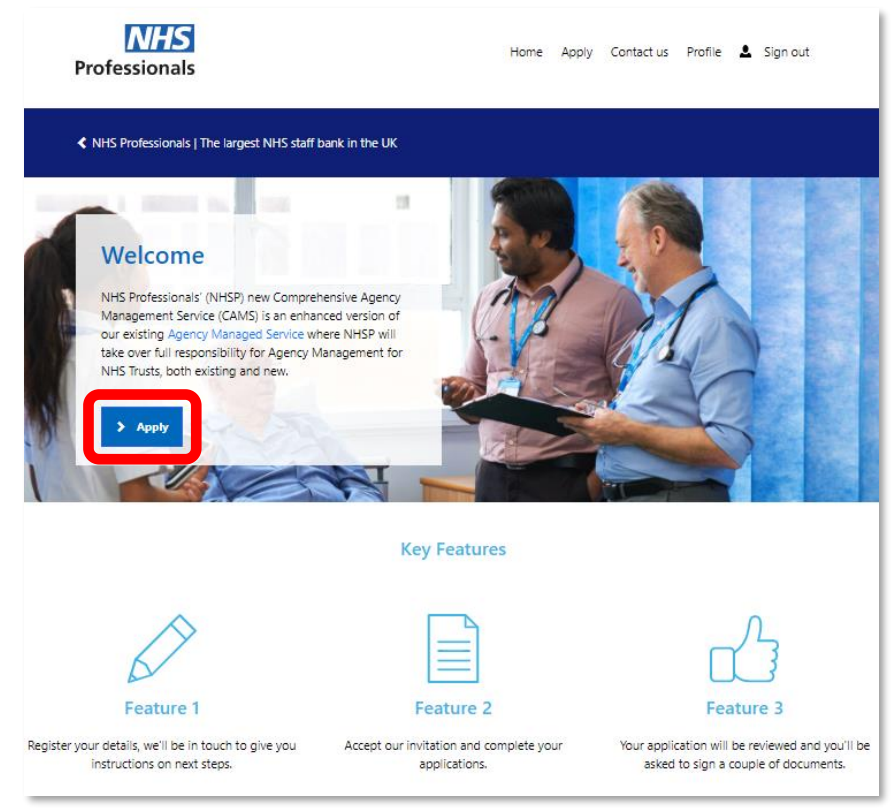

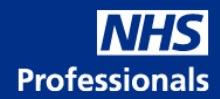

The application itself contains 3 separate parts, each with subsections that must be completed.

#### 1. Registering Company Details

- a. Company Information
- b. Company Address
- c. Company Contact Details

#### 2. NHS Contingency Worker Supplier Activity

#### 3. Decision-makers Contact Details

- a. Registration Admin Contact Details
- b. Business and Operational Contacts
  - i. Senior Authorised Signatory
  - ii. Legal Contact
- c. Operational Contacts
  - i. Account Manager
  - ii. Key Operational Contact
  - iii. Deputy Key Operational Contact

When completing this information

- All mandatory information (denoted by a red asterisk \*) must be completed.
- Elements where a format is associated to the field must be entered in the correct way, e.g., Companies House Registration Number/VAT Registration Number
- The contacts provided under section 3 can be the same individual where required, they do not need to be different.

When completing the application, if your company has a head office and satellite offices, it is important to include the correct information. The below table will support you in filling this out if this is the case.

| Application Field                        | Required Contact Information  |
|------------------------------------------|-------------------------------|
| Company Information                      | Companies House Details       |
| Company Address                          | Companies House Details       |
| Company Contact Details                  | Companies House Details       |
| NHS Contingency Worker Supplier Activity | Company Details               |
| Registration Admin Contact Details       | Local Site Administrator      |
| Senior Authorised Signatory              | Organisational Director       |
| Legal Contact                            | Organisational Representative |
| Account Manager                          | Local Account Manager         |
| Key Operational Contact                  | Local Operational Manager     |
| Deputy Key Operational Contact           | Local Operational Manager     |

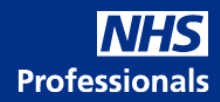

| Home | Apply | Contact us | Profile | L Sign out |
|------|-------|------------|---------|------------|
|      |       |            |         |            |
|      |       |            |         |            |
|      |       |            |         |            |
|      |       |            |         |            |
|      |       |            |         |            |
|      |       |            |         |            |

NHS Contingency Worker Supplier Activity page

| Professionals                                                            | Home | Apply | Contact us | Profile | L Sign out |
|--------------------------------------------------------------------------|------|-------|------------|---------|------------|
| NHS Professionals   The largest NHS staff bank in the UK                 |      |       |            |         |            |
| NHS contingency worker supplier activity                                 |      |       |            |         |            |
| Number of years delivering to NHS trusts                                 |      |       |            |         |            |
|                                                                          |      |       |            |         |            |
| 0.00                                                                     |      |       |            |         |            |
| 0.00 NHS Framework that is being used                                    |      |       |            |         |            |
| 0.00 NHS Framework that is being used HTE                                |      |       |            |         |            |
| 0.00 NHS Framework that is being used HTE NHS Framework reference number |      |       |            |         |            |

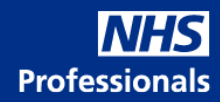

| 1 3                                                                                                    |      |       |            |         |          |
|----------------------------------------------------------------------------------------------------|------|-------|------------|---------|----------|
| <b>NHS</b><br>Professionals                                                                                                    | Home | Apply | Contact us | Profile | 💄 Sign o |
| NHS Professionals   The largest NHS staff bank in the UK                                                                                                    |      |       |            |         |          |
| Decision-makers contact details                                                                                                    |      |       |            |         |          |
| Please provide us with the contact details of those individuals we<br>will be working most closely with, in both Registration<br>Administration and Business/Operations. |      |       |            |         |          |
| Registration admin contact details                                                                                                    |      |       |            |         |          |
|                                                                                                    |      |       |            |         |          |
| Registration admin name *                                                                                                    |      |       |            |         |          |
| Registration admin name *<br>Jack Hill                                                                                                    |      |       |            |         |          |
| Registration admin name *                                                                                                    |      |       |            |         |          |

#### Submitting your Supporting Documents

Following completion of the application information, supporting documents must be uploaded before the application can be submitted.

The documents required are:

- 1. Professional Indemnity Insurance
- 2. Public Liability Insurance
- 3. Employers' Liability Insurance
- 4. Anti-bribery Policy
- 5. Modern Slavery and human Trafficking Policy
- 6. Corporate Social Responsibility Policy

In addition, the to the documents, you must:

- Confirm that all candidates are compliant with framework rules
- Confirm that all candidates are supplied within IR35

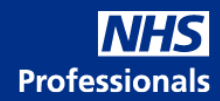

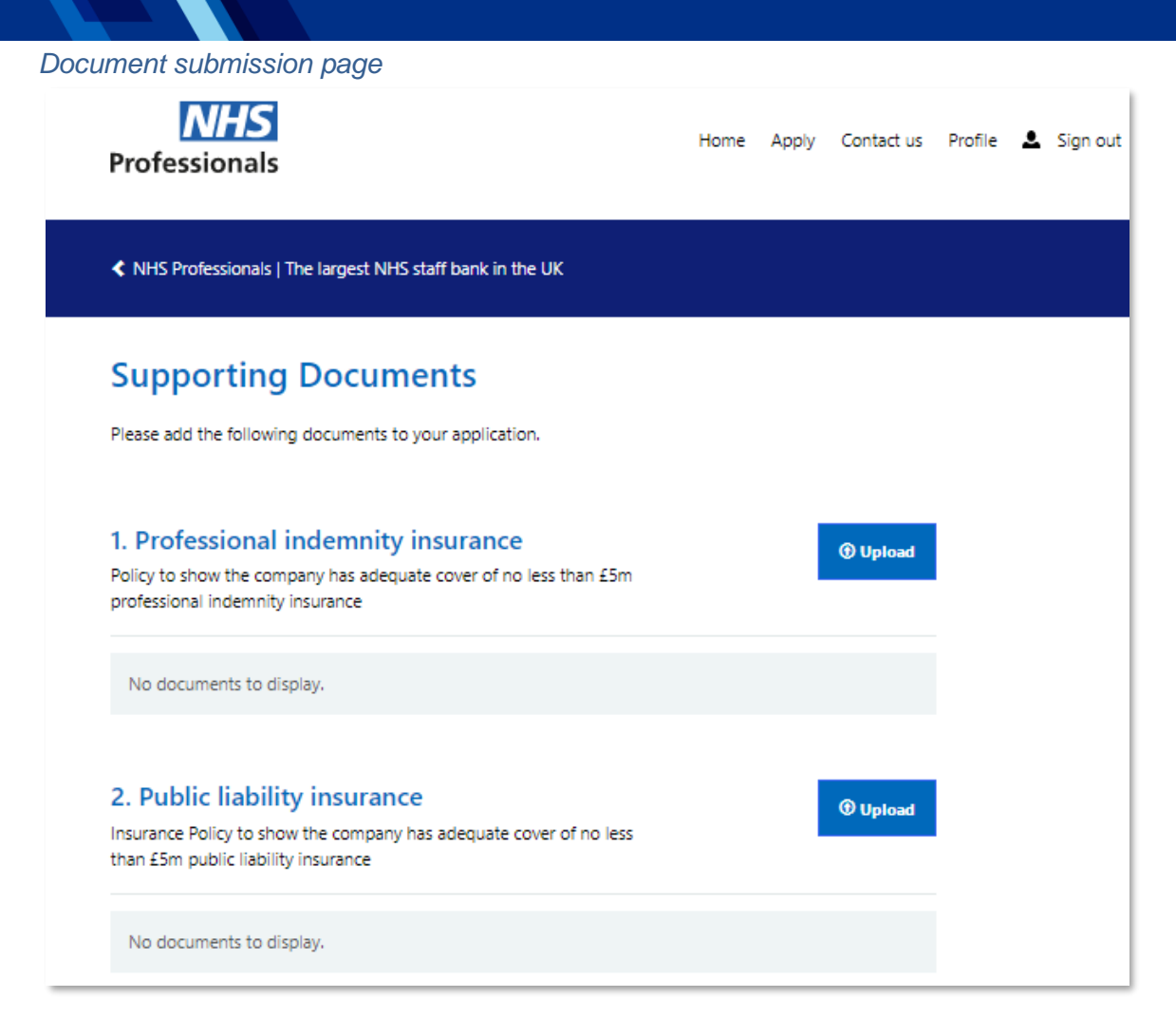

#### Confirmation of compliance

| Please confirm the following:                                                                                                  |   |
|----------------------------------------------------------------------------------------------------|---|
| Tick here to confirm that the company will check all candidates are compliant to carry out duties<br>under NHS Framework rules |   |
| □ Tick here to confirm that all candidates supplied will be under IR35                                                         | J |

Once completed, by submitting the application, you will receive confirmation of application submission on the webpage, along with a follow-up email.

You have the option to view the details that you have populated at any point by clicking "View your application"

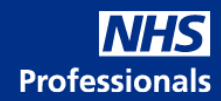

| onfirmation of submission page                                                                                                    |                                                                     |                           |                            |         |   |        |
|----------------------------------------------------------------------------------------------------|---------------------------------------------------------------------|---------------------------|----------------------------|---------|---|--------|
| <b>NHS</b><br>Professionals                                                                                                    | Home                                                                | Apply                     | Contact us                 | Profile | • | Sign   |
| NHS Professionals   The largest NHS staff bank in the UK                                                                                 |                                                                     |                           |                            |         |   |        |
| Application submitted                                                                                                    |                                                                     |                           |                            |         |   |        |
| Your application and documents have been submitted.                                                                                      |                                                                     |                           |                            |         |   |        |
| Your details will be reviewed, and our team will be in touch with you to confirm next steps.                                             |                                                                     |                           |                            |         |   |        |
| View your application                                                                                                    |                                                                     |                           |                            |         |   |        |
| oplication form review                                                                                                    |                                                                     |                           |                            |         |   |        |
| <b>NHS</b><br>Professionals                                                                                                    | Home                                                                | Apply                     | Contact us                 | Profile | ٩ | Sign o |
| NHS Professionals   The largest NHS staff bank in the UK                                                                                 |                                                                     |                           |                            |         |   |        |
| Your application form                                                                                                    |                                                                     |                           |                            |         |   |        |
| Your application form                                                                                                    |                                                                     |                           |                            |         |   |        |
| Your application form Company information                                                                                                | Companies ho                                                        | ise registr               | ation number               | r       |   |        |
| Your application form<br>Company information<br>Company Name<br>Nursing Hill Agency                                                      | Companies hou                                                       | ise registi               | ration numbe               | r       |   |        |
| Your application form<br>Company information<br>Company Name<br>Nursing Hill Agency<br>Date Incorporated                                 | Companies hou<br>12345678<br>Number of bus                          | ise registi               | ration numbe               | r       |   |        |
| Your application form<br>Company information<br>Company Name<br>Nursing Hill Agency<br>Date Incorporated<br>1/10/2021                    | Companies hou<br>12345678<br>Number of bus<br>0.00                  | ise registi<br>iness trac | ration numbe<br>ling years | r       |   |        |
| Your application form<br>Company information<br>Company Name<br>Nursing Hill Agency<br>Date Incorporated<br>1/10/2021<br>Annual Turnover | Companies hou<br>12345678<br>Number of bus<br>0.00<br>No of Employe | ise registi<br>iness trad | ration numbe<br>ling years | r       |   |        |

Following the submission of your application, the Agency Management team will review the information that you have provided and the supporting documents. Once they have done so, they will either accept, or reject, your application. If they have any questions, they may contact you directly.

You will receive an email advising you of the outcome of their decision.

If your application has been accepted, you will be required to sign an NDA before any further actions can take place.

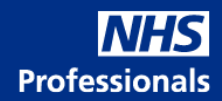

## **Completion of Onboarding Process**

Once the application has been accepted the rest of the onboarding process will occur directly between the NHS Professionals Agency Management team and your representatives. This will be made up of:

- Sharing the NDA for signature
- Discussing the rate card and tiering structure
- Agreeing your agencies position on the cascade
- Sharing the contract for signature
- Supporting you with training requirements to manage your workforce with NHS Professionals.